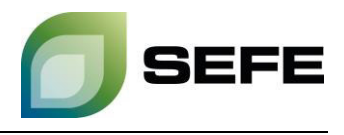

## TRANSFER SERVICES / GAS-IN-STORE TRANSFER IM SPEICHER JEMGUM und SPEICHER HAIDACH

Im Rahmen des Onboardings wird allen Speicherkunden der SEFE Storage GmbH die Option gewährt, sich auf einer Kundenkontaktliste registrieren zu lassen. Diese Kundenkontaktliste wird nur den Speicherkunden an den jeweiligen Standorten in Rehden/Haidach/Jemgum zur Verfügung gestellt und dient primär zur Initiierung von Gastransfers im jeweiligen Speicherstandort.

Sofern beide Speicherkunden im bilateralen Austausch zum Wunsch eines Gastransfers kommen, müssen diese Parteien die operative Umsetzung im <u>Kundenportal</u> von SEFE Storage GmbH anstoßen.

Die Bestimmungen von § 21 – Umbuchung von Gas im Gasspeicher der Speicherzugangsbedingungen sind einzuhalten.

Ihr Weg zum GAS-IN-STORE TRANSFER im Speicher Jemgum/Haidach:

1. Wählen Sie im Kundenportal im Menü "Vertragsabwicklung" die Option "AG Umbuchung REGENT":

| ← → Ø ti portal.sefe-storag | e.de/group/sefestoragecustomer/home                                                                                                    |              |               |
|-----------------------------|----------------------------------------------------------------------------------------------------|--------------|---------------|
| 🕂 Hinzufügen 🛛 🖵 Vorschau   | (⊉ Bearbeiten de Bedienelemente anzeigen                                                                                                | Admin 👻      | Meine Sites - |
|                             |                                                                                                    | SEF          | E             |
|                             | See and hory Statusts                                                                                                    |              |               |
|                             | HERZLICH WILLKOMMEN Berichte genefieren TAL VON SEFE STORAGE                                                                            |              |               |
|                             | Hier finden Sie, abhängig von der Ihnen eingeräumter                                                                                    |              |               |
|                             | Durch Auswahl der oben aufgeführten Menüpunkte stehen Ihnen die folgenden Funktionen zur Verfügung:                                     |              |               |
|                             | Vertragsabwicklung:<br>Abgabe von Nominierungen, Erstellen von Reports über Speicherfüllstände und die Fahrweise Ihrer Speicherkonten*. |              |               |
|                             | Vertragsübersicht:<br>Übersicht über Ihre Speicherkonten*, Einsicht in kommerzielle Vertragsdaten.                                      |              |               |
|                             | Bulletin Board:<br>Sekundárhandel von Kapazitätsrechten.                                                                                |              |               |
|                             | Benutzerprofil:<br>Verwaltung von Benutzerdaten und Passwort.                                                                           |              |               |
|                             | * Ein Speicherkonto umfasst die Anzahl der Verträge, für die eine gemeinsame Nominierung abgegeben wird.                                |              |               |
|                             | 9 2024                                                                                                    | SEFE STORAGE | GMBH          |

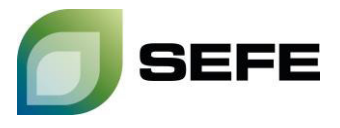

2. Klicken Sie auf den Button "**Umbuchung**" neben dem Speicherkonto, von welchem Gasmengen transferiert werden soll:

| IMPRESSUM DATENSCHUTZINFORMATION DATENSCHU             | JTZHINWEISE MEIN CS BENUTZERDATEI                     | N ÄNDERN Senglish                                                                                                    | <b>J</b> SEF           |
|--------------------------------------------------------|-------------------------------------------------------|----------------------------------------------------------------------------------------------------|------------------------|
| TARTSEITE VERTRAGSÜBERSICHT VERTRA                     |                                                       | NUTZERVERWALTUNG                                                                                                    |                        |
| ie sind hier. Vertragsabwicklung > AG Umbuchung REGENT |                                                       |                                                                                                    |                        |
| /ertragsübersicht                                      |                                                       |                                                                                                    |                        |
| Filtern                                                |                                                       | 1                                                                                                    | fabelle durchsuchen    |
| Nur aktive Verträge -                                  |                                                       |                                                                                                    |                        |
| Vartragapama                                           | Vortragetup                                           | Laufzait                                                                                                    |                        |
| vertragshame                                           | StorageContract                                       | 01.04.2022, 06:00 - 01.04.2025, 06:00                                                                                         | Umbuchung              |
|                                                        | StorageContract                                       | 01.07.2015, 06:00 - 01.04.2035, 06:00                                                                                         | Umbuchung              |
|                                                        | StorageContract                                       | 01.04.2023, 06:00 - 01.04.2025, 06:00                                                                                         | Umbuchung              |
|                                                        | StorageContract                                       | 01.04.2021, 06:00 - 01.04.2025, 06:00                                                                                         | Umbuchung              |
|                                                        | StorageContract                                       | 01.12.2021, 06:00 - 01.04.2025, 06:00                                                                                         | Umbuchung              |
|                                                        | StorageContract                                       | 01.07.2022, 06:00 - 01.04.2025, 06:00                                                                                         | Umbuchung              |
|                                                        |                                                       |                                                                                                    |                        |
|                                                        | StorageContract                                       | 14.06.2010, 06:00 - 01.04.2025, 06:00                                                                                         | Umbuchung              |
|                                                        | StorageContract<br>StorageContract                    | 14.06.2010, 06:00 - 01.04.2025, 06:00<br>01.04.2020, 06:00 - 01.04.2025, 06:00                                                | Umbuchung              |
|                                                        | StorageContract<br>StorageContract<br>StorageContract | 14.06.2010, 06:00 - 01.04.2025, 06:00       01.04.2020, 06:00 - 01.04.2025, 06:00       01.04.2013, 06:00 - 01.04.2025, 06:00 | Umbuchung<br>Umbuchung |

3. Im folgenden Eingabefenster wählen Sie den **Zeitraum** aus, in dem das Gas transferiert werden soll:

| Assistent zur Wahl des Zeitraumes |                                           |  |  |
|-----------------------------------|-------------------------------------------|--|--|
|                                   | Von<br>17.06.2024 • Bis<br>- 18.06.2024 • |  |  |
|                                   | Übernehmen Verwerfen                      |  |  |

Hinweis: Gastransfers können auch am aktuellen Tag durchgeführt werden. Die Vorlaufzeit zur Nominierung eines solchen Transfers beträgt volle 2h.

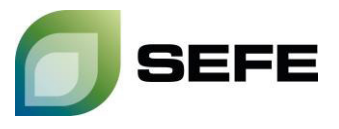

4. Auf der nachfolgenden Seite klicken Sie auf den Reiter "Externe Umbuchung" und wählen das Sub-Speicherkonto aus, von dem Gasmengen transferiert werden sollen. Die Kontostände der einzelnen Subkonten werden numerisch und grafisch angezeigt. Die umzubuchende Gasmenge ist in die rechtsseitige Tabelle in der Zelle einzutragen, die für die Stunde des ausgewählten Gastages steht, an der die Umbuchung stattfinden soll. Alternativ kann eine Menge auch gleichmäßig auf die angezeigten Stunden aufgeteilt werden, indem die Menge in die Summenzelle eingetragen wird. "Bestätigen"-Button nach Eingabe drücken:

| ertrag ist gü                    | trag ist gültig von 01.04.2022, 06:00 Uhr bis 01.04.2025, 06:00 Uhr |                    |   |                     |                                                                   | Letzte Aktualisierung: 17.06.2024, 10:01 Uh |
|----------------------------------|---------------------------------------------------------------------|--------------------|---|---------------------|-------------------------------------------------------------------|---------------------------------------------|
| Zeitraum 17.06.2024 - 18.06.2024 |                                                                     |                    |   |                     |                                                                   | Konfigurieren                               |
| AG-Stand                         |                                                                     |                    |   |                     |                                                                   | 4 Bestätigen Verwerfen                      |
| Interne Umbu                     | uchung                                                              | Externe Umbuchung  | 1 |                     |                                                                   |                                             |
| Q                                | Sp                                                                  | eicherkonten       |   | kWh                 | Umbuchungsmeng                                                    | e in Wh                                     |
| 0                                | NR                                                                  | THE<br>(Bayernets) |   | 16 i<br>16 i<br>0 i | Summe 0<br>17.06.06:00 - 07:00                                    | •                                           |
| ۲                                | R                                                                   | THE<br>(Bayernets) |   | ·····               | 17.06.07:00 - 08:00                                               |                                             |
| 2                                | NR                                                                  | THE<br>(OGE)       |   | 0 i<br>0 i<br>0 i   | 17.06.09:00 - 10:00<br>17.06.10:00 - 10:00<br>17.06.10:00 - 11:00 |                                             |
| 0                                | R                                                                   | THE<br>(OGE)       |   | 0 i                 | 17.06. 11:00 - 12:00                                              |                                             |
| 0                                | NR                                                                  | AT-OST<br>(BzK-AT) |   | 0 i<br>0 i          | 17.06. 12:00 - 13:00   17.06. 13:00 - 14:00                       |                                             |

5. Geben Sie den **Shippercode der Gegenpartei** im Bestätigungs-Pop-up ein und bestätigen Sie mit einem Klick auf "**Extern umbuchen**". Der Shippercode der Gegenpartei wird Ihnen durch SEFE Storage auf der Kundenkontaktliste zur Verfügung gestellt:

| Bestätigung der Umbuch                 | ung                                                 |
|----------------------------------------|-----------------------------------------------------|
| Bitte geben Sie den fremden Shippercoo | <b>de</b> an und bestätigen Ihre externe Umbuchung! |
| Ihr Shippercode                        |                                                     |
| Fremder Shippercode                    |                                                     |
|                                        | Extern umbuchen Korrigieren                         |

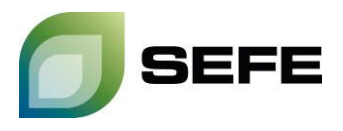

## WICHTIGER HINWEIS:

Handelt es sich um einen **abgebenden Transfer**, ist die Menge mit einem **Minus als Vorzeichen** zu versehen.

Derselbe Prozess mit **umgekehrtem Vorzeichen** vor der Umbuchungsmenge und dem eigenen Transfer-Code als Zielcode ist von der Gegenseite zu durchlaufen.

## !!! Dieser Prozess muss von beiden Vertragspartnern durchlaufen werden !!!

Das Matching der zu transferierenden Gasmengen sowie der operative Abschluss des Prozesses ist nur nach Eingabe durch beide Vertragspartner gewährleistet.

6. Ihr GAS-IN-STORE Transfer am Speicher Jemgum/Haidach ist abgeschlossen.

Sollten Sie eine Bestätigung für das erfolgreiche Matching der Nominierungen benötigen, wenden Sie sich bitte an sales@sefe-storage.de.